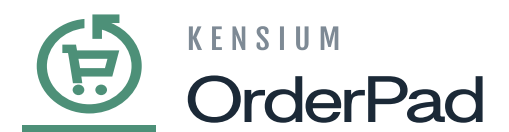

## **Identifying a Staff Admin**

to locate the Staff Admin within the Customers screen, click on the **[Edit]** link under the **[Action]** column within the grid where the POS Group is set as **[POS Staff]**.

| Cus       | ton    | ners             |               |                                  |           |       |       |                  |                | Ŧ                        | pos  |
|-----------|--------|------------------|---------------|----------------------------------|-----------|-------|-------|------------------|----------------|--------------------------|------|
|           |        |                  |               |                                  |           |       |       |                  |                | Add New C                | usto |
| MAIL      | 1      |                  |               | Q                                |           |       |       | <b>T</b> Filters | • Default Vie  | zw 🔹 🏠 Columns 🔹         | ± 8  |
| Active fr | iters: | Keyword: MAILI 🔕 |               |                                  |           |       |       |                  |                |                          | (    |
| Actio     | ns     | •                | 43 records fo | ound                             |           |       |       |                  | 20 <b>•</b> pe | er page < 1              | of 3 |
|           | ID     | Name             | POS Status    | Email                            | Group †   | Phone | ZIP   | Country          | State/Province | Customer Since           |      |
|           | 34     | Jake k           | Enable        | jake@mailinator.com              | POS Staff |       | 60654 | United States    | Illinois       | Jan 18, 2024 3:44:31 AM  |      |
|           | 39     | Merina Kensium   | Enable        | merinak@mailinator.com           | POS Staff |       |       |                  |                | Jan 25, 2024 5:41:41 AM  |      |
|           | 54     | Roslin Mary      | Enable        | roslin@mailinator.com            | POS Staff |       | 89101 | United States    | Nevada         | May 16, 2024 6:09:30 AM  |      |
|           | 57     | Annie K          | Enable        | annie@mailinator.com             | POS Staff |       | 89101 | United States    | Nevada         | Jul 16, 2024 5:57:14 AM  |      |
|           | 1      | John Doe         | Disable       | johndoe@mailinator.com           | General   |       |       |                  |                | Jan 16, 2024 11:48:06 AM |      |
|           | 2      | Guest Guest      | Disable       | johndoe.guest.1@mailinator.com   | General   |       |       |                  |                | Jan 16, 2024 11:48:07 AM |      |
|           | 4      | Guest Guest      | Disable       | rahulg.guest.3@mailinator.com    | General   |       | 89101 | United States    | Nevada         | Jan 17, 2024 6:13:54 AM  |      |
|           | 6      | Guest Guest      | Disable       | mike.gill.guest.5@mailinator.com | General   |       |       |                  |                | Jan 17, 2024 6:16:45 AM  |      |
|           | 1.0    |                  |               |                                  | Contract  |       |       | Lipited States   | Man Mark       | Ine 17 2024 6:10:22 AM   |      |

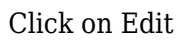

- After selecting the Edit button, you will be taken to the following screen, where you can navigate to the **[Account Information]** section.
- In the Account Information section, you will notice that the **[Roles]** and **[Group]** fields are greyed out or in read-only mode. However, the remaining fields are not disabled.

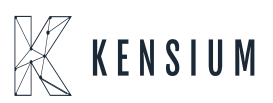

| 65 | K E N S I U M |
|----|---------------|
|    | OrderPad      |

| <b>CB</b>   |                      |                 |                            |                                                       |                       |                        |               |               |
|-------------|----------------------|-----------------|----------------------------|-------------------------------------------------------|-----------------------|------------------------|---------------|---------------|
|             | ← Back De            | lete Customer R | Reset Create Order         | Reset Password                                        | Force Sign-In         | Save and Continue Edit | Save Customer | Sync Customer |
| DASHBOARD   |                      |                 |                            |                                                       |                       |                        |               |               |
|             | CUSTOMER INFORMATION | Acc             | ount Information           |                                                       |                       |                        |               |               |
| \$<br>SALES | Customer View        |                 | Pos Staff Statu            | s 💽 Yes                                               |                       |                        |               |               |
| CATALOG     | Account Information  |                 | Role                       | s Admin                                               | *                     |                        |               |               |
| CONNECTOR   | Addresses            |                 | Associate to Location      | n Las Vegas                                           |                       |                        | ×             |               |
| CUSTOMERS   | Orders               |                 | Associate to Guest Custome | r Guest Guest                                         |                       |                        | •             |               |
|             | Newsletter           |                 | Associate to Website       | e * Main Website                                      | • •                   |                        |               |               |
| .1          | Billing Agreements   |                 |                            |                                                       |                       |                        |               |               |
|             | Wish List            |                 | Grouț                      | <ul> <li>POS Staff</li> <li>Disable Automa</li> </ul> | tic Group Change Base | d on VAT ID            |               |               |
| STORES      |                      |                 |                            | [                                                     |                       |                        |               |               |
| *           |                      |                 | Name Prefix                | ĸ                                                     |                       |                        |               |               |
| STSTEM      |                      |                 | First Name                 | 2 *                                                   |                       |                        |               |               |
|             |                      |                 |                            | Γ                                                     |                       |                        |               |               |

Roles & Group are read-only mode

• The Acumatica Customer ID refers to the Customer ID synced from OrderPad Admin to Acumatica.

| Ē                         | Rahul Gedu | pudi | Delete Customer | Pecet          | Create Order       | Reset Password               | Force Sign-In | Save and Continue Edit | Save Customer | Sync Customer |
|---------------------------|------------|------|-----------------|----------------|--------------------|------------------------------|---------------|------------------------|---------------|---------------|
| DASHBOARD                 |            | Dack | Delete customer | Reset          | create order       | Reset rassword               | Torce Sign-in | Save and continue Ear  | Save customer | Sync customer |
| e.                        |            |      |                 |                | Name Suffix        |                              |               |                        |               |               |
| POS                       |            |      |                 |                | Email *            | rahulg@mailnator.com         |               |                        |               |               |
| \$<br>SALES               |            |      |                 | Allow remote s | hopping assistance | No                           |               |                        |               |               |
| CATALOG                   |            |      |                 |                | Date of Birth      | 1000<br>(100                 |               |                        |               |               |
| CRDERPAD A-M<br>CONNECTOR |            |      |                 |                | Mobile             |                              |               |                        |               |               |
|                           |            |      |                 |                | Tax/VAT Number     |                              |               |                        |               |               |
|                           |            |      |                 |                | Gender             | Male 🔻                       |               |                        |               |               |
| REPORTS                   |            |      |                 | Send W         | elcome Email From  | OrderPad 🔻                   |               |                        |               |               |
| STORES                    |            |      |                 | Acu            | matica customer id | E00000004                    |               |                        |               |               |
| SYSTEM                    |            |      |                 |                |                    |                              |               |                        |               |               |
|                           |            |      |                 |                | Pr                 | ivacy Policy   Report an Iss | ue            |                        |               |               |

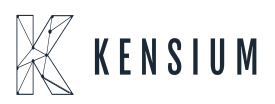

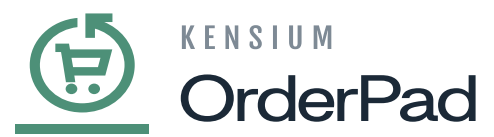

Acumatica Customer ID in the Staff Admin section

The next section outlines how this Staff Admin is represented in Acumatica.

- Generate a customer using the Acumatica Customer ID obtained from Magento.
- When you create the customer with the code in the Receivable Section of Acumatica, the records will automatically populate in the Customer Screen.
- Below the Customer Class is a check box or flag **[Is Staff Customer]** which will be checked and set in read-only mode. This allows you to distinguish between a regular customer and a staff user in Acumatica.
- In Acumatica, there is a single repository for storing Customer and Customer-related information. Staff Admin and POS staff, categorized as Customers, can be distinguished using a specific flag.

| <b>Q</b> Acumatica | Search Q                                                                                                    | Revision Two Products<br>Products Wholesale         12/18/2024<br>7.09 PM         ⑦         2 admin admin ~ |
|--------------------|----------------------------------------------------------------------------------------------------|----------------------------------------------------------------------------------------------------|
| Favorites          | Customers<br>E000000001 - Layla Parimala                                                                                                    | C NOTES FILES CUSTOMIZATION TOOLS -                                                                         |
| 🕒 Data Views       | S □ ∽ + □ □ ~ K < > >I VIEWACCOUNT ···                                                                                                    |                                                                                                    |
| Time and Expenses  | Customer ID: E00000001 - Layla Parimala      Balance: 0.00     Customer Status: Active      Prepayment Balance: 0.00     Customer Class: POSSTAFE_POSSTAFE_PO      Retained Balance: 0.00 | D MAGENTO REFERENCES ^                                                                                      |
| Finance            | IsB2B                                                                                                    |                                                                                                    |
| \$ Banking         | GENERAL FINANCIAL BILLING SHIPPING LOCATIONS PAYMENT METHODS CONTACTS                                                                                                    | S SALESPERSONS ATTRIBUTES ACTIVITIES GLACCOUNTS 2                                                           |
| Payables           | ACCOUNT INFO PRIMARY CONTACT                                                                                                    |                                                                                                    |
| + Receivables      | Account Name: Layla Parimala Name: First Name     AccOUNT ADDRESS Job Title:                                                                                                    | Last Name                                                                                                   |
| Sales Orders       | Address Line 1:         Email:           Address Line 2:         Cell                                                                                                    |                                                                                                    |
| Purchases          | City<br>State: p                                                                                                    |                                                                                                    |
| Do Inventory       | Postal Code:<br>Country: US - United States of America                                                                                                    |                                                                                                    |
| ••• <              | ADDITIONAL ACCOUNT INFO                                                                                                    |                                                                                                    |
|                    |                                                                                                    | ACTIVATE                                                                                                    |

Staff as Customer in Acumatica

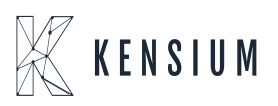